# ACILDAP認証の設定

```
内容

      はじめに

      前提条件

      要件

      使用するコンボーネント

      設定

      コンフィギュレーション

      ステップ1: Ubuntu phpLDAPadminでのグループ/ユーザの作成

      ステップ2: APICでのLDAPプロバイダーの設定

      ステップ3: LDAPグループマップルールの設定

      ステップ5: AAA認証ポリシーの設定

      アンフィシュート

      関連情報
```

## はじめに

このドキュメントでは、アプリケーションセントリックインフラストラクチャ(ACI)のLightweight Directory Access Protocol(LDAP)認証を設定する方法について説明します。

## 前提条件

## 要件

次の項目に関する知識があることが推奨されます。

- ACI認証、許可、アカウンティング(AAA)ポリシー
- [LDAP]

## 使用するコンポーネント

このドキュメントの情報は、次のソフトウェアとハードウェアのバージョンに基づいています。

- Cisco Application Policy Infrastructure Controller(APIC)/ $(- \vec{v} = 25.2(7f))$
- ・ Ubuntu 20.04とslapdおよびphpLDAPadmin

このドキュメントの情報は、特定のラボ環境にあるデバイスに基づいて作成されました。このド キュメントで使用するすべてのデバイスは、クリアな(デフォルト)設定で作業を開始していま す。本稼働中のネットワークでは、各コマンドによって起こる可能性がある影響を十分確認して ください。

## 設定

このセクションでは、LDAPサーバと統合し、LDAPをデフォルトの認証方式として使用するよう にAPICを設定する方法について説明します。

コンフィギュレーション

ステップ1: Ubuntu phpLDAPadminでのグループ/ユーザの作成

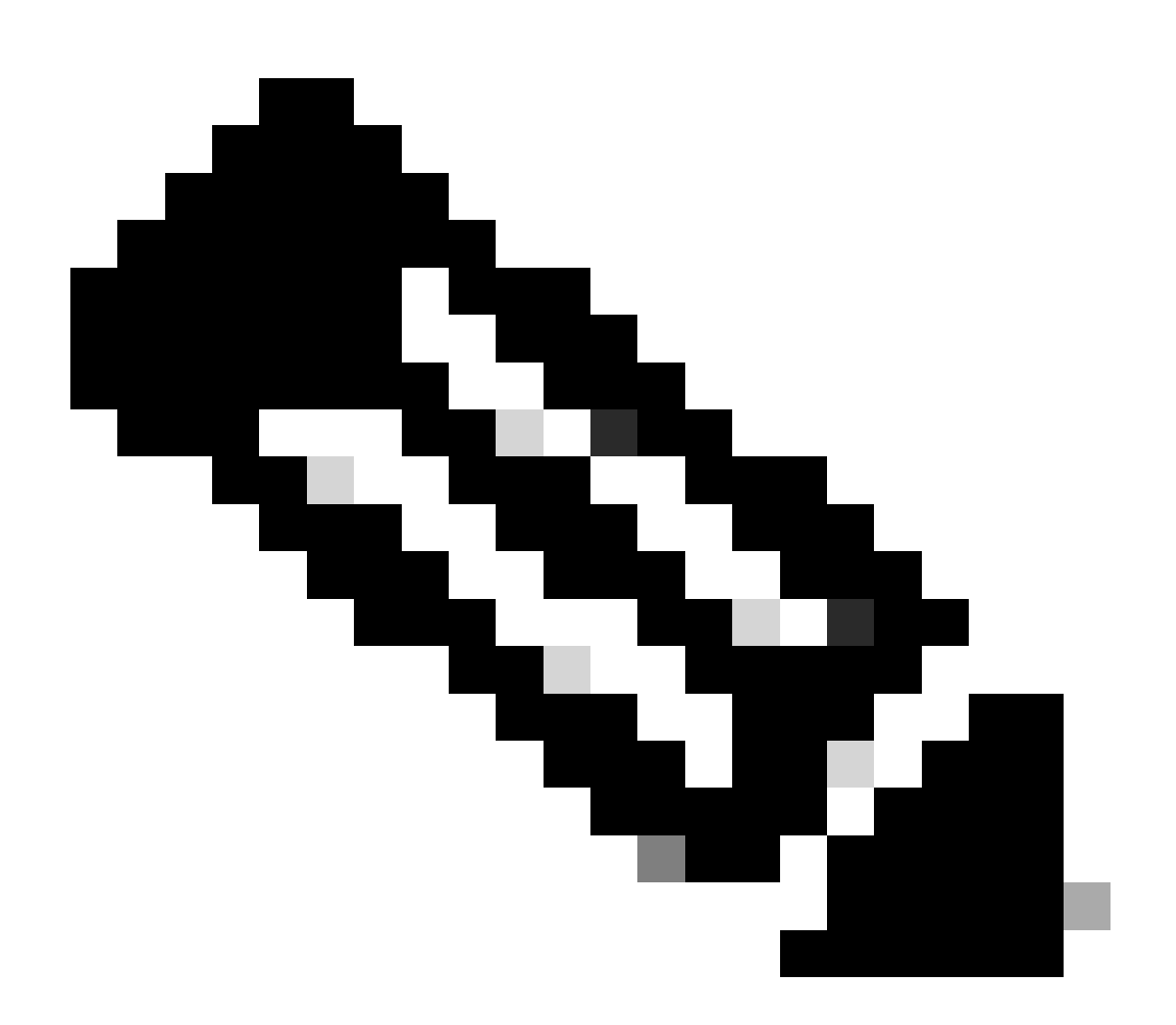

注:UbuntuをLDAPサーバとして設定するには、Ubuntuの公式Webサイトで包括的なガイ ドラインを参照してください。既存のLDAPサーバがある場合は、ステップ2から始めま す。

このドキュメントでは、ベースDNはdc=dclab,dc=comで、2人のユーザ(User1とUser2)はグループ(DCGroup)に属しています。

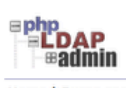

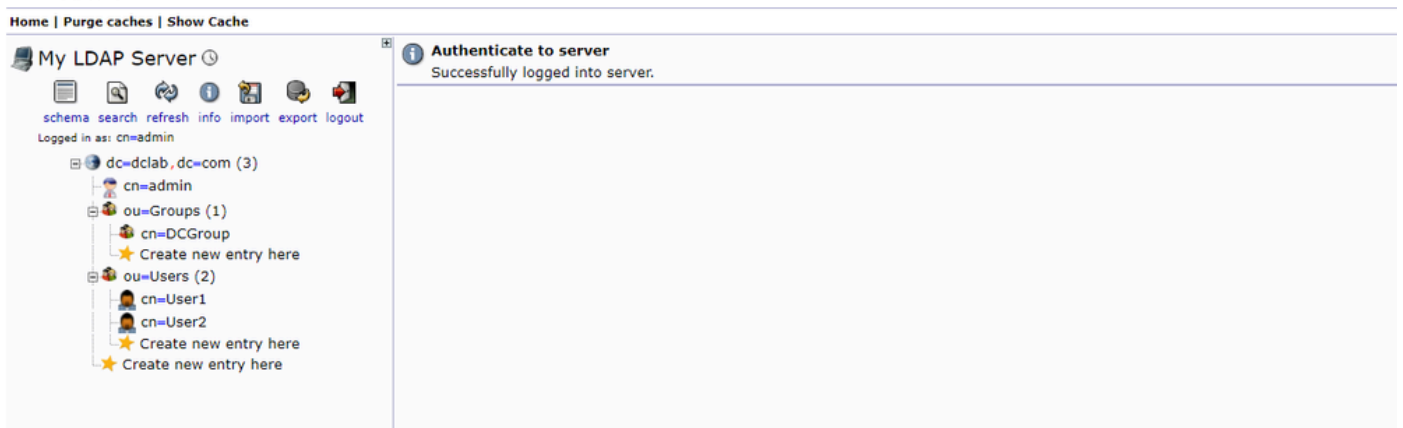

#### ステップ2: APICでのLDAPプロバイダーの設定

#### APICメニューバーで、図に示すようにAdmin > AAA > Authentication > LDAP > Providersに移動します。

| Authentication                           |                          |      |             |                          |        |           | Q       |
|------------------------------------------|--------------------------|------|-------------|--------------------------|--------|-----------|---------|
|                                          |                          |      | AAA LDA     | P RADIUS TACACS SAML     | RSA    | DUO       | OAuth 2 |
|                                          |                          |      |             | Providers LDAP Group Map | Rules  | LDAP Grou | up Maps |
|                                          |                          |      |             |                          |        | 0         | ± %.    |
| Host Name                                | Description              | Port | SSL Enabled | Timeout (sec)            |        |           |         |
| 10.124.3.6                               |                          | 389  | False       | 30                       |        |           |         |
| LDAP Provider - 10.1                     | 124.3.6                  |      |             |                          |        | 06        | 3       |
|                                          |                          |      |             | Policy                   | Enulte | History   |         |
| 0.000                                    |                          |      |             | Poley                    | Tusma  | i notory  |         |
| $\otimes \odot \odot \odot$              |                          |      |             |                          | C      | · · ×     | *       |
| Properties<br>Host Name (or IP Address): | 10.124.3.6               |      |             |                          |        |           |         |
| Description                              | optional                 |      |             |                          |        |           |         |
|                                          |                          |      |             |                          |        |           |         |
| Port                                     | 389                      |      |             |                          |        |           |         |
| Bind DN:                                 | cn+admin,dc+dclab,dc+com |      |             |                          |        |           |         |
| Base DN                                  | cu=Users,dc=dclab,dc=com |      |             |                          |        |           |         |
| Password                                 |                          |      |             |                          |        |           |         |
| Confirm Password:                        |                          |      |             |                          |        |           |         |
| Timeout (sec):                           | 30                       |      |             |                          |        |           |         |
| Retries                                  | 1                        |      |             |                          |        |           |         |
| Enable SSL:                              |                          |      |             |                          |        |           |         |
| Filter                                   | cn+\$userid              |      |             |                          |        |           |         |
| Attribute.                               | bbe                      |      |             |                          |        |           |         |
| SSL Certificate Validation Level         | Permissive Strict        |      |             |                          |        |           |         |
| Management EPG:                          | e default (Out-of-Band)  |      |             |                          |        |           |         |
| Server Monitoring                        | Disabled Enabled         |      |             |                          |        |           |         |
|                                          |                          |      |             |                          |        |           |         |
|                                          |                          |      |             |                          |        |           |         |
|                                          |                          |      |             |                          |        |           |         |

バインドDN:バインドDNは、LDAPに対して認証するために使用するクレデンシャルです。APICは、このアカウントを使用して ディレクトリを照会することで認証を行います。

ベースDN:この文字列は、ディレクトリ内のユーザエントリを検索および識別するためのリファレンスポイントとしてAPICに採 用されます。

パスワード:これは、LDAPサーバにアクセスするために必要なバインドDNの必須パスワードであり、LDAPサーバに設定された パスワードと関連付けられます。

SSLの有効化:内部CAまたは自己署名証明書を使用する場合は、Permissiveを選択する必要があります。

Filter:デフォルトのフィルタ設定はcn=\$userid、ユーザが共通名(CN)を持つオブジェクトとして定義されている場合に、ベース DN内のオブジェクトを検索するために使用されます。 属性:属性は、グループメンバーシップとロールを決定するために使用されます。ここでは、ACIに2つのオプションが用意され ています。memberOfおよびCiscoAVPair.memberOf は、グループメンバーシップを識別するためのRFC2307bis属性です。現在、 OpenLDAPはRFC2307をチェックするため、代わりにtitle が使用されます。

管理エンドポイントグループ(EPG):LDAPサーバへの接続は、選択されたネットワーク管理アプローチに応じて、インバンドまた はアウトオブバンドのEPGを介して実現されます。

ステップ3:LDAPグループマップルールの設定

メニューバーで、図に示すようにAdmin > AAA > Authentication > LDAP > LDAP Group Map Rules に移動します。

|                                                                                                    | Q                                              |
|----------------------------------------------------------------------------------------------------|------------------------------------------------|
|                                                                                                    | AAA LDAP RADIUS TACACS SAML RSA DUO OAuth 2    |
|                                                                                                    | Providers LDAP Group Map Rules LDAP Group Maps |
|                                                                                                    | 0 ± %.                                         |
| Name Description                                                                                      | Group DN                                       |
| LDAPGroupMapRule                                                                                      | cn=DCGroup.ou=Groups.dc=dclab.dc=com           |
| LDAP Group Map Rule - LDAPGroupMapRule                                                                |                                                |
| o ± %-                                                                                                |                                                |
| Properties Name: LDAPCroupMapRule Description: Optional Group DH: Cn+DCGroup.ou-Groups.dc+dclab.dc+co |                                                |
| security bomains O +                                                                                  |                                                |
| Name Access                                                                                           |                                                |
| Role admin writePriv                                                                                  |                                                |
| Show Usage Close Submit                                                                               |                                                |

DCGroup内のユーザーは管理者権限を持ちます。したがって、グループDNはセキュリティドメインをcn=DCGroup, ou=Groups, dc=dclab, dc=com. A割り当てAll、adminwrite privilegeとの役割を割り当てます。

ステップ4:LDAPグループマップの設定

メニューバーで、図に示すようにAdmin > AAA > Authentication > LDAP > LDAP Group Maps に移動します。

| Authentication                |                         |     |      |        |        |           |             |      | Q          |
|-------------------------------|-------------------------|-----|------|--------|--------|-----------|-------------|------|------------|
|                               |                         | AAA | LDAP | RADIUS | TACAC  | S SAN     | IL RSA      | DUO  | OAuth 2    |
|                               |                         |     |      | Prov   | viders | LDAP Grou | p Map Rules | LDAP | Froup Maps |
|                               |                         |     |      |        |        |           |             | (    | ) ± %-     |
| * Name                        | Description             |     |      |        |        |           |             |      |            |
| LDAPGroupMap                  |                         |     |      |        |        |           |             |      |            |
|                               |                         |     |      |        |        |           |             |      |            |
| LDAP Group Map - LDAPGroupMap | 00                      |     |      |        |        |           |             |      |            |
|                               | Policy History          |     |      |        |        |           |             |      |            |
|                               | 0 + %-                  |     |      |        |        |           |             |      |            |
| Properties                    | 0 = 7.0                 |     |      |        |        |           |             |      |            |
| Description: optional         |                         |     |      |        |        |           |             |      |            |
|                               |                         |     |      |        |        |           |             |      |            |
| Rules:                        | ± +                     |     |      |        |        |           |             |      |            |
| Name                          |                         |     |      |        |        |           |             |      |            |
| LDAPGroupMapRule              |                         |     |      |        |        |           |             |      |            |
|                               |                         |     |      |        |        |           |             |      |            |
|                               |                         |     |      |        |        |           |             |      |            |
|                               |                         |     |      |        |        |           |             |      |            |
|                               |                         |     |      |        |        |           |             |      |            |
|                               |                         |     |      |        |        |           |             |      |            |
|                               |                         |     |      |        |        |           |             |      |            |
|                               |                         |     |      |        |        |           |             |      |            |
|                               |                         |     |      |        |        |           |             |      |            |
|                               | Show Usage Close Submit |     |      |        |        |           |             |      |            |
|                               |                         |     |      |        |        |           |             |      |            |
|                               |                         |     |      |        |        |           |             |      |            |
|                               |                         |     |      |        |        |           |             |      |            |
|                               |                         |     |      |        |        |           |             |      |            |
|                               |                         |     |      |        |        |           |             |      |            |

ステップ2で作成したLDAPグループマップルールを含むLDAPグループマップを作成します。

### ステップ 5: AAA認証ポリシーの設定

#### メニューバーで、図に示すようにAdmin > AAA > Authentication > AAA > Policy > Create a login domainに移動します。

| Authentication                                 |             |                |            |                                   |
|------------------------------------------------|-------------|----------------|------------|-----------------------------------|
|                                                |             |                | AAA LDAP F | ADIUS TACACS SAML RSA DUO OAuth 2 |
|                                                |             |                |            | Policy Faults History             |
|                                                |             |                |            | 0 ± *                             |
| Properties                                     |             |                |            |                                   |
| Remote user login policy: No Login 🗸           |             |                |            |                                   |
| Use ICMP reachable true v                      |             |                |            |                                   |
| Default Authentication                         |             |                |            |                                   |
| I DAR Login Domain: LDAR                       |             |                |            |                                   |
| Fallback Domain Availability: Always Available |             |                |            |                                   |
| Console Authentication                         |             |                |            |                                   |
| Realm: Local 🗸                                 |             |                |            |                                   |
|                                                |             |                |            |                                   |
|                                                |             |                |            |                                   |
| Name                                           | Description |                | Realm      | 51                                |
| falback                                        |             |                | Local      | K                                 |
| Logia Demois al DAD                            |             |                | LDAP       |                                   |
| Login Domain - LDAP                            |             | 00             |            |                                   |
|                                                |             | Policy History |            |                                   |
|                                                |             | 0 ± %-         |            |                                   |
| Properties                                     |             |                |            |                                   |
| Name: LDAP                                     |             | <u>^</u>       |            |                                   |
| Description ontional                           |             |                |            |                                   |
| Description. Optionial                         |             |                |            |                                   |
| Auth Chaises Clisco MiDair I den Crouch Ian    |             |                |            |                                   |
| LOAD Group Mary L DAD Group Mary               |             |                |            |                                   |
| Providers:                                     | · +         |                |            |                                   |
| Name Priority                                  | Description |                |            |                                   |
| 10.124.3.6 1                                   |             |                |            |                                   |
|                                                |             | _              |            |                                   |
|                                                |             |                |            |                                   |
|                                                |             |                |            |                                   |
|                                                |             | *              |            |                                   |
|                                                | Show Henne  | Close          |            |                                   |
|                                                | Silow Usage |                |            | Reset Submit                      |

メニューバーで、図に示すようにAdmin > AAA > Authentication > AAA > Policy > Default Authentication に移動します。

| Authentication                                                                                                    |             |       |            |          |          |        | Q       |
|----------------------------------------------------------------------------------------------------|-------------|-------|------------|----------|----------|--------|---------|
|                                                                                                    |             | AAA   | LDAP RADIU | S TACACS | SAML RSA | DUO    | OAuth 2 |
|                                                                                                    |             |       |            |          | Policy   | Faults | History |
|                                                                                                    |             |       |            |          |          | 0      | ± %-    |
| Properties Remote user login policy: No Login Use ECMP reactable providers only Realm: LDAP Login Domain LDAP Login Domain LDAP Login Domain Console Authentication Realm: Cocal | 4           |       |            |          |          |        |         |
|                                                                                                    |             |       |            |          |          |        | 0       |
| * Name                                                                                                    | Description | Realm |            |          |          |        |         |
| fallback                                                                                                    |             | Local |            |          |          |        |         |
| LDAP                                                                                                    |             | LDAP  |            |          |          |        |         |

デフォルトの認証RealmをLDAPに変更し、「LDAP Login Domain created」を選択します。

### 確認

## ここでは、設定が正常に機能しているかどうかを確認します。

|                 | User ID           |  |
|-----------------|-------------------|--|
| APIC            | User1<br>Password |  |
| Version 5.2(7f) | •••••             |  |
| າ]າາ]າ<br>cisco | Domain<br>LDAP ~  |  |
|                 | Login             |  |

| International APIC                                                          |                                                                                                    |                        | User1 🕲 🕥 🖏                   |              |
|-----------------------------------------------------------------------------|----------------------------------------------------------------------------------------------------|------------------------|-------------------------------|--------------|
| ystem Tenants Fabric Virtual Networking Admin Operation                     | s Apps Integrations                                                                                                    |                        |                               |              |
| uckStart   Deenboard   Controllers   System Settings   Smart Licensing   Fa | its History Contig Zones Active Sessions Security                                                                                           |                        |                               |              |
| ystem Health                                                                |                                                                                                    | Fault Counts by Domain |                               |              |
| Zoom 1H 1D All                                                              |                                                                                                    | S howledged Faults     | Hide Delegated Faults         | 0 0          |
|                                                                             | S APIC                                                                                                    | 30F                    | 1 0                           | 0 2          |
| score                                                                       | What's New in 5.2(7f)                                                                                                    |                        | 0 0                           | 0 0          |
|                                                                             | NC ACI Fabric Software UI Enhancements                                                                                                    |                        | 0 0                           | 0 0          |
|                                                                             | Onboard ACI fabrics to Nexus Cloud for inventory,     Simplified workflows for fabric and a     Micratice to clean@filed.updfiled.execution | rccess policies        | 1 0                           | 0 1          |
|                                                                             | Simplified migration from Gen1 Nexus switches to                                                                                            | nt                     | 0 0                           | 0 0          |
|                                                                             | Gen2 CloudScale platforms    Enhanced ACI Fabric Setup                                                                                      |                        | 0 0                           | 0 0          |
|                                                                             | Support Getting Started Explore                                                                                                    |                        | 0 0                           | 0 0          |
|                                                                             | Online Help What's new in 5.2(7f) Configuration Guides<br>Troubleshooting Online Videos (YouTube**) Configuration Examp                     | s<br>ples and          | 0 0                           | 0 0          |
| odes with Health 5 99                                                       | Documentation View All Tutorial Videos TechNotes APIC Communities                                                                           | nts by Type            |                               |              |
| Name Poditu                                                                 |                                                                                                    | valetaet Earlis        | Hide Delevated Exuits         |              |
|                                                                             |                                                                                                    |                        | <b>O O</b>                    | 0 0          |
| enants with Uselik < 00                                                     | It looks like this is your first time logging into APIC. Let's go through some of<br>the basics to get you up and running. Start ACI F      | Fabric Setup ations    | 0 0                           | 0 0          |
| hans with Health # 99                                                       |                                                                                                    |                        | 0 0                           | 0 1          |
| - Name                                                                      |                                                                                                    | 14.04                  | 0 0                           | 0 0          |
|                                                                             |                                                                                                    |                        | 1 0                           | 0 1          |
|                                                                             |                                                                                                    | r Status               |                               |              |
|                                                                             |                                                                                                    | Jame IP                | Admin State Operational State | Health State |
|                                                                             |                                                                                                    | 1 apic1 10.0           | .0.1 In Service Available     | Fully Fit    |
|                                                                             |                                                                                                    |                        |                               |              |
|                                                                             |                                                                                                    |                        |                               |              |

LDAPユーザがUser1、管理者ロールと書き込み権限を使用してAPICに正常にログインできることを確認します。

トラブルシュート

ここでは、設定のトラブルシューティングに使用できる情報を示します。

ユーザがLDAPデータベースに存在しない場合:

|    |                  |             | User ID  |   |   |  |
|----|------------------|-------------|----------|---|---|--|
|    | APIC             |             | Password |   |   |  |
| 11 | Version 5.2(7f)  |             | Domain   |   | 1 |  |
|    | ւլիւվի,<br>cisco | Login Error |          | ~ |   |  |
|    |                  |             | K        |   |   |  |
|    |                  |             |          |   |   |  |

パスワードが正しくない場合:

| Version 5.2(7f)                        | User ID<br>Password  |
|----------------------------------------|----------------------|
| Login Error<br>LDAP/AD Server Denied a | authentication Login |

## LDAPサーバに到達できない場合:

| APIC                                  |            | User ID<br>Password |   |   |
|---------------------------------------|------------|---------------------|---|---|
| Version 5.2(7f)<br>۱۱ ۱۰۱ ۱۰<br>داsco | Ogin Error | D any servers       | 1 | 1 |
|                                       | - 5        |                     |   |   |

トラブルシューティング コマンド:

### <#root>

apic1# moquery -c aaaLdapProvider Total Objects shown: 1 # aaa.LdapProvider name : 10.124.3.6 SSLValida

さらにサポートが必要な場合は、Cisco TACまでお問い合わせください。

- <u>Cisco APICセキュリティ設定ガイド、リリース5.2(x)</u>
- <u>シスコのテクニカルサポートとダウンロード</u>

翻訳について

シスコは世界中のユーザにそれぞれの言語でサポート コンテンツを提供するために、機械と人に よる翻訳を組み合わせて、本ドキュメントを翻訳しています。ただし、最高度の機械翻訳であっ ても、専門家による翻訳のような正確性は確保されません。シスコは、これら翻訳の正確性につ いて法的責任を負いません。原典である英語版(リンクからアクセス可能)もあわせて参照する ことを推奨します。